## Interstate Certification Instructions

Login at https://flystl.diversitycompliance.com

- 1. Click on "Apply for/Maintain Certification"
- 2. Next, Click on "Your firm is NOT currently certified by STL Airport."
- 3. Next, Click on "Your firm is seeking DBE/ACDBE certification."
- 4. Next, Click on "Your firm is not located in Missouri."
- 5. Next, Click on "Your firm is DBE/ACDBE certified by a qualifying agency in your home state."
- 6. Next, Click on "Submit an Interstate application."

Follow the on-screen steps and answer the questions as prompted.